## Jak założyć konto pacjenta (z możliwością logowania)

Data aktualizacji: 20.09.2022

- Zaloguj się na stronie <u>https://projekt-stomia.p.lodz.pl/stomia/login.html</u> swoim unikalnym dostępem do systemu Stoma-Alert
- 2. Załóż sobie konto pacjenta (kliknij w "Pacjenci" i "+ Nowy Pacjent". Zakładając nowego pacjenta użyj Twoje nazwisko z prefiksem "TESTOWY\_"
- 3. Zamiast PESEL użyj "inny dokument" w "dokument tożsamości" wpisz dowolny numer
- 4. Pamiętaj na dole kliknąć przycisk "Użytkownik aplikacji"
- 5. Wpisz unikalny adres email
- 6. Wpisz ręcznie lub wygeneruj hasło (zapamiętaj hasło)
- 7. Wyślij do administracji dane:
  - a. Imię (z aplikacji)
  - b. Nazwisko (z aplikacji)
  - c. Adres email wpisany na końcu formularza
  - d. Adres email przypięty do telefonu (Android Google Play albo iOS Appstore)
- 8. Czekać na instrukcję oraz zaproszenie do testów, które przyjdzie na wskazany adres email